« Предыдущая

#### На уровень выше

### Следующая »

## Пакетное формирование отчетов

Для пакетного формирования отчетов используется пункт меню **Пакетное формирование** отчетов (Главное меню → Отчеты - Пакетное формирование отчетов). При пакетном формировании отчетов формируется набор документов по всем объектам, показанным на данный момент в **Навигаторе**, и по всем отчетам, для которых установлен флажок в параметре "Пакетное формирование".

Чтобы ограничить список объектов в **Навигаторе**, используйте фильтрацию с помощью объектов справочника **Группы** (см. Возможности вкладок "Группы" и "Управление"). Также можно сформировать пакет отчетов из **Окна свойств** самой группы нажатием на гиперссылку **Пакетное формирование отчетов**.

## Внимание!

Пакетное формирование отчетов может занимать длительное время.

Во время пакетного формирования нельзя работать с MS Word, MS Excel, MS Outlook и другими приложениями, использующими MS Word, MS Excel и буфер обмена. Рекомендуется закрыть эти приложения. Рекомендуется использовать компьютер, на котором в данный момент не ведется другая работа (например, сервер) или оставлять формирование на ночь.

После вызова пункта меню **Пакетное формирование отчетов** выдается окно **Пакетное формирование отчетов** (Рис. 1) для выбора объектов, участвующих в пакетном формировании. При изменении набора объектов будет предложено сохранить его в справочнике "Сохраненные пометки" для последующего использования. Способ вывода отчета управляется флажками **Сохранять** и **Печатать**. Установка флажка **Сохранять** приводит к открытию окна для выбора или создания папки, в которую будут записаны сформированные отчеты; установка флажка **Печатать** – к открытию окна выбора принтера.

# Рисунок 1. Окно Пакетное формирование отчетов

Затем откроется окно **Обработка** (Рис. 2). С помощью кнопки **Прервать** в этом окне можно прервать процесс формирования. При этом только часть сформированных отчетов будет обработана: сохранена в указанной папке на диске или распечатана на принтере, в зависимости от установленного флажка.

Рисунок 2. Окно Обработка

#### « Предыдущая

На уровень выше

Следующая »

×

### From:

http://deltabs.firmsuln.org:5558/docs/v4/ - BS Docs 4

Permanent link: http://deltabs.firmsuln.org:5558/docs/v4/doku.php/ru/manual/report/packet\_report

Last update: 2014/06/17 16:55